# Modificar imagen con Paint

Se dispone de una imagen de 1,25 Mb. Se desea editarla para obtener sólo la cara y limitar su tamaño a unos 100 Kb.

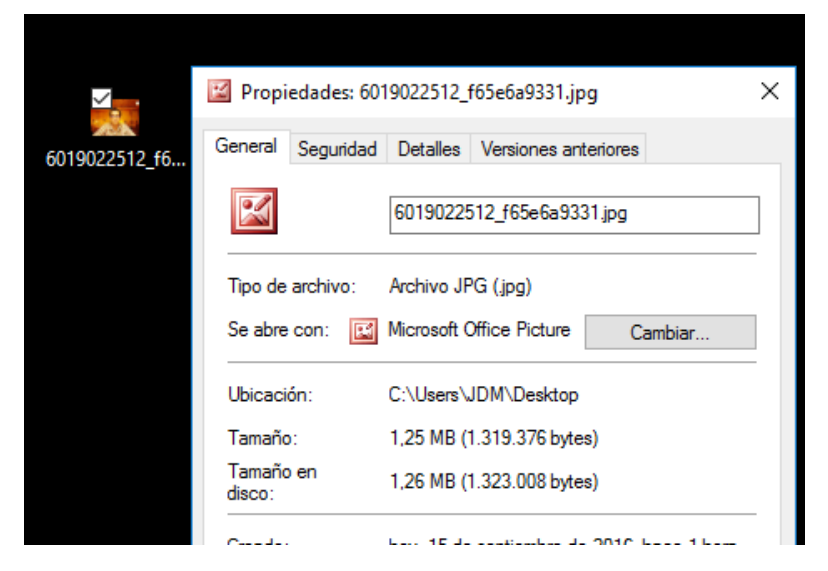

## 1. Abrir la imagen con Paint:

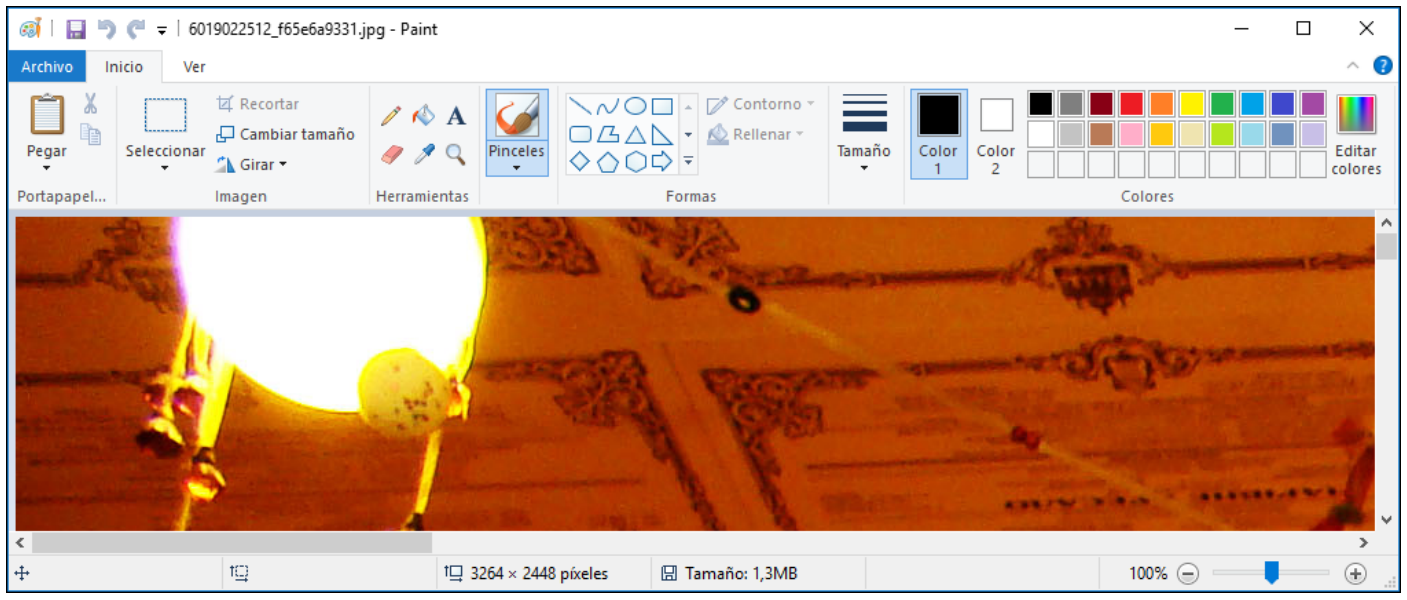

2. Seleccionar la pestaña Ver y pulsar Alejar hasta ver la imagen completa:

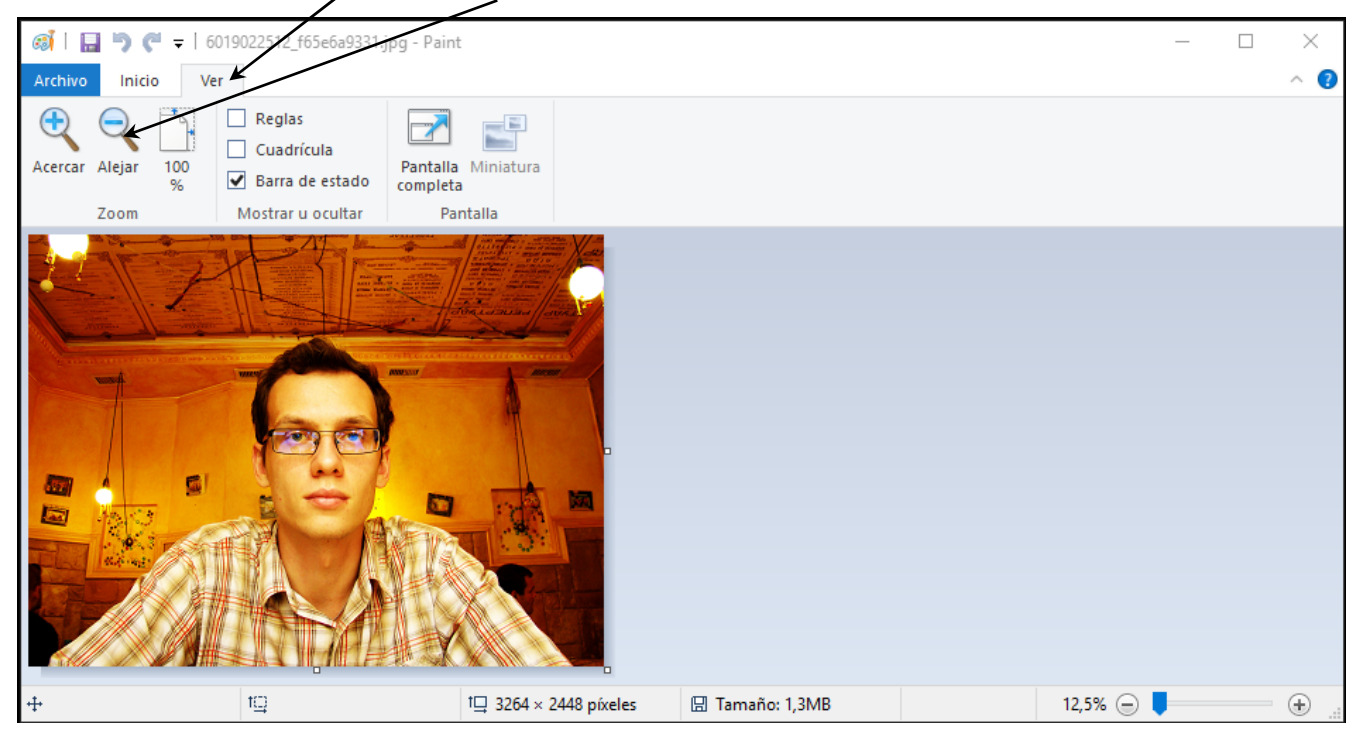

### 3. Seleccionar la pestaña Inicio, desplegar la lista Seleccionar y elegir Selección rectangular:

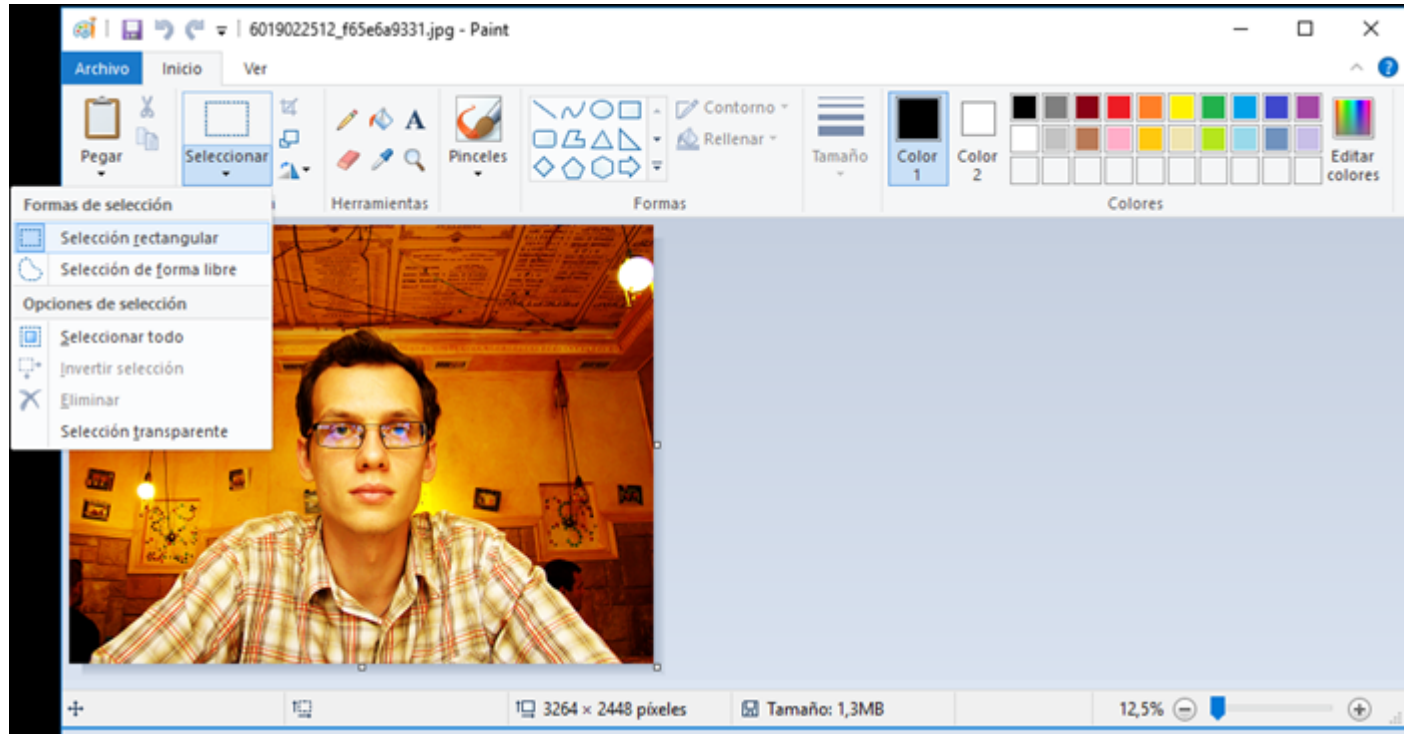

4. Marcar, pulsando el botón izquierdo, el área deseada. Luego hacer doble clic sobre el icono **Recortar**:

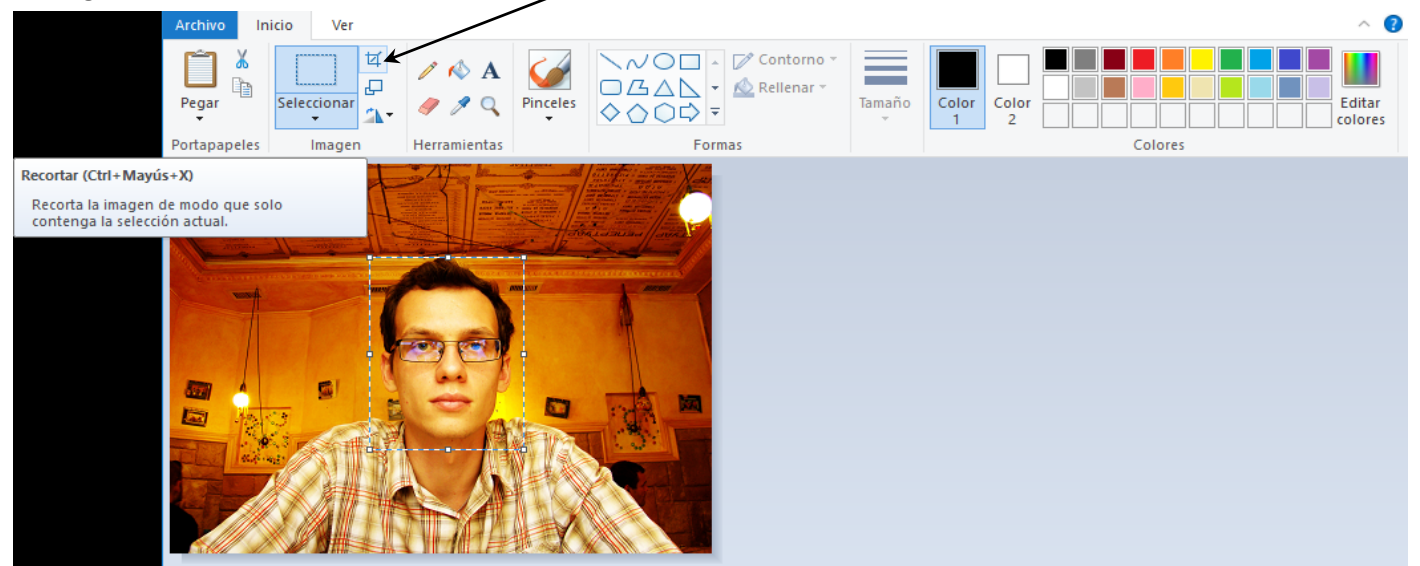

| o   🔜 🄊 🍘 🕫 (6019   | 022512_f65e6a9331.jpg - Pai | int                   |                      | _         |                   |
|---------------------|-----------------------------|-----------------------|----------------------|-----------|-------------------|
| Archivo Inicio Ver  |                             |                       |                      |           | ~ <b>(?</b>       |
| Pegar               |                             |                       | enar * Tamaño Tamaño |           | Editar<br>colores |
| Portapaperes Imagen | nerramientas                | Formas                |                      | Colores   |                   |
|                     |                             |                       |                      |           |                   |
| +                   | 1 929 × 1209 píxeles        | 1☐ 929 × 1209 píxeles | 🖫 Tamaño: 1,3MB      | 12,5% 😑 🥊 | ···· +:           |

5. Pulsar el icono Cambiar de tamaño, seleccionar Píxels y poner como Tamaño Horizontal el valor: Para la su Fotografía: Horizontal 140 Para su DNI/NIE: Horizontal 400 Para su Título: Horizontal 1000 🚳 | 🔚 🏴 = | 6019022512\_f65 a9331.jpg - Paint X Inicio Ver 0  $\sim$ × Cambiar de tamaño y sesgar Cambiar tamaño £ Pegar Seleccionar Tamaño Color Editar Color 9 Por: ○ Porcentaje Píxeles 1-1 2 colores Colores Portapapeles Imagen Herra Horizontal: 140 182 Vertical: Mantener relación de aspecto Sesgar (grados) Horizontal: 0 Ĵţ Vertical: 0 Aceptar Cancelar 929 × 1209 píxeles 12,5% 😑 🥊 †⊒ 929 × 1209 píxeles ÷ tC) 🗄 Tamaño: 1,3MB

# 6. Pulsar Aceptar para cambiar el tamaño.

## La imagen se verá muy pequeña porque el zoom está al 12,5%.

| @i   □ → C →   6019022512_f65e6a9331.jpg - Paint     — |                       |                                                                                                    |          |                                                      |                  |                  | —       | × |                   |
|--------------------------------------------------------|-----------------------|----------------------------------------------------------------------------------------------------|----------|------------------------------------------------------|------------------|------------------|---------|---|-------------------|
| Archivo Ir                                             | iicio Ver             |                                                                                                    |          |                                                      |                  |                  |         |   | ^ <b>?</b>        |
| Pegar K<br>Portapapeles                                | Seleccionar<br>Imagen | <ul> <li>A</li> <li>A</li> <li>A&lt;</li></ul> | Pinceles | Cor<br>Cor<br>Cor<br>Cor<br>Cor<br>Cor<br>Cor<br>Cor | enar ~<br>Tamaño | Color Col<br>1 2 | Colores |   | Editar<br>colores |
| 0                                                      |                       |                                                                                                    |          |                                                      |                  |                  |         |   |                   |
|                                                        |                       |                                                                                                    |          |                                                      |                  |                  |         |   |                   |
|                                                        |                       |                                                                                                    |          |                                                      |                  |                  |         |   |                   |
|                                                        |                       |                                                                                                    |          |                                                      |                  |                  |         |   |                   |
|                                                        |                       |                                                                                                    |          |                                                      |                  |                  |         |   |                   |
|                                                        |                       |                                                                                                    |          |                                                      |                  |                  |         |   |                   |
|                                                        |                       |                                                                                                    |          |                                                      |                  |                  |         |   |                   |
| ÷                                                      | t <u>⊂</u>            |                                                                                                    | 1        | 🖳 140 × 182 píxeles                                  | 🖫 Tamaño: 1,3ME  | 3                | 12,5% 😑 |   | · 🕀:              |

7. En la pestaña **Archivo** elegir **Guardar como**, seleccionar como Tipo **Mapa de bits de 24 bits** y poner como Nombre del archivo su DNI/NIE:

|                 |                                     |                     |                            |                              | /                   |           |           |
|-----------------|-------------------------------------|---------------------|----------------------------|------------------------------|---------------------|-----------|-----------|
| 🚳 l 🔛 🍤 🥙 🖛 l   | 1234567X.bmp - Paint                |                     |                            |                              |                     | - 0       | $\times$  |
| Archivo Inicio  | Ver                                 |                     | 1                          |                              |                     |           | . ^ 🕐     |
|                 | बां Guardar como                    |                     | /                          |                              |                     | ×         |           |
| Pegar Seleccio  |                                     | « Escritorio »      | DemoRedimensionarlmagen    | ~ ?                          | Buscar en DemoRedin | nension 🔎 | Editar    |
| Portapapeles Im | Organizar 👻 Nu                      | ueva carpeta        |                            |                              | i                   | - ?       | ] colores |
| <b>0</b> :      | 💻 Este equipo                       | ^                   | Ningún elem                | ento coincide con « criterio | de búsqueda.        |           |           |
| 00              | 👆 Descargas                         |                     |                            | /                            |                     |           |           |
|                 | Documentor                          |                     |                            |                              |                     |           |           |
|                 | - Documentos                        | /                   |                            |                              |                     |           |           |
|                 | Escritorio                          |                     |                            |                              |                     |           |           |
|                 | 📰 Imágenes                          |                     |                            | /                            |                     |           |           |
|                 | Música                              |                     |                            |                              |                     |           |           |
|                 | -                                   | ~                   |                            |                              |                     |           |           |
|                 |                                     | *                   |                            |                              |                     |           |           |
|                 | Nombre:                             | 1234567X            |                            | _/                           |                     |           |           |
|                 | Tipo:                               | Mapa de bits de     | e 24 bits (*.bmp;*.dib)    | /                            |                     | ~         |           |
|                 |                                     | Mapa de bits m      | onocromático (*.bmp;*.dib) | /                            |                     |           |           |
|                 | <ul> <li>Ocultar cometer</li> </ul> | Mapa de bits de     | 16 colores (".bmp;".dib)   |                              |                     | I         |           |
|                 | A Ocultar carpetas                  | Mapa de bits de     | 256 colores (".bmp;".dib)  |                              |                     |           |           |
|                 |                                     | JPEG (*.ipg:*.ipg   | a:*.ipe:*.ifif)            |                              |                     |           |           |
|                 |                                     | GIF (*.gif)         | -2- 2                      |                              |                     | I         |           |
|                 |                                     | TIFF (*.tif;*.tiff) |                            |                              |                     | I         |           |
|                 |                                     | PNG (*.png)         |                            |                              |                     |           |           |
| -               |                                     |                     |                            |                              |                     |           |           |

### 8: Pulsar Aceptar.

Abra la carpeta en donde ha guardado la foto y comprobará que en esta Demo ocupa 76,3 Kb:

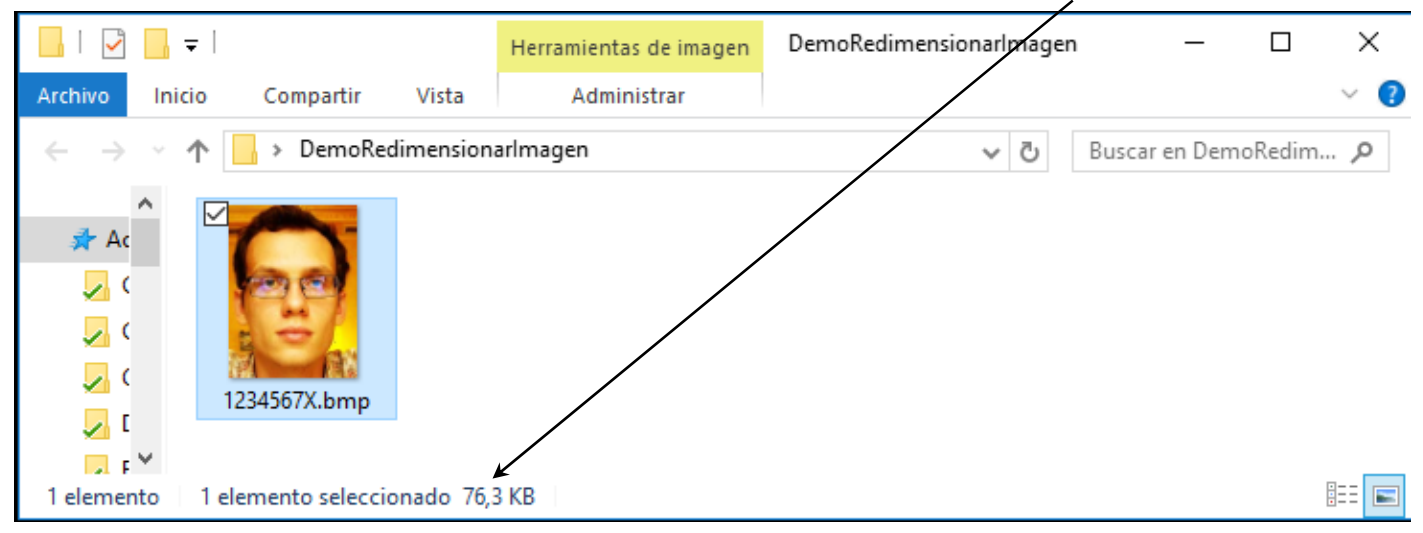

9: Repita el mismo proceso para su DNI/NIE.

10: Repita el mismo proceso para su Título de Licenciado.